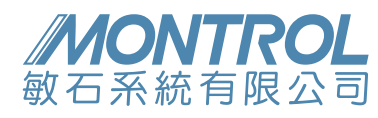

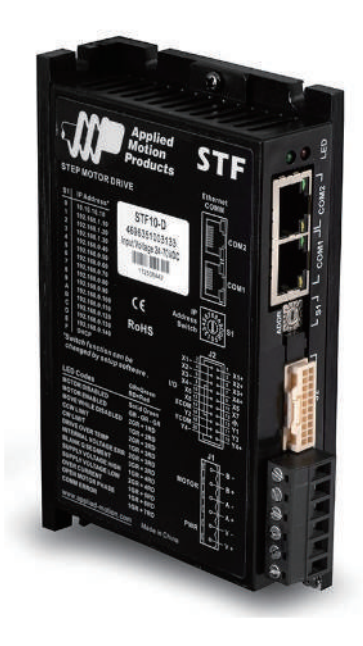

STF10

特色 24-70VDC電壓輸入  $\checkmark$ 驅動器電流可設定0.1~10A  $\checkmark$  $\checkmark$ 可設定馬達閒置電流 具可程式輸出及輸入訊號  $\checkmark$ 型號  $\checkmark$ STF10-R STF10-C STF10-D STF10-IP STF10-EC

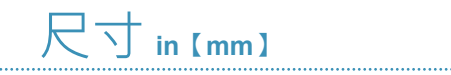

接線圖

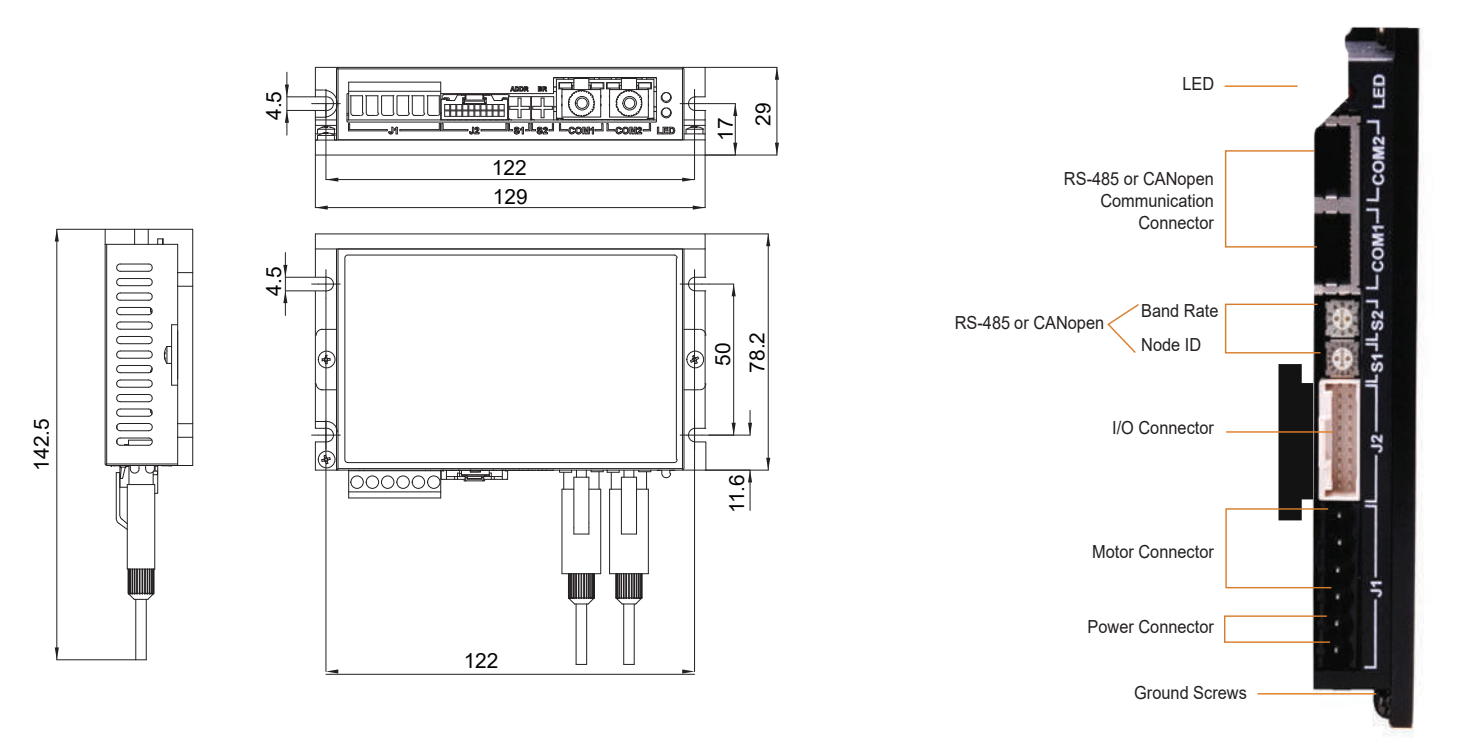